## ЗАГРУЗКА ГОЛОСОВОГО ПРОГРАММНОГО ОБЕСПЕЧЕНИЯ

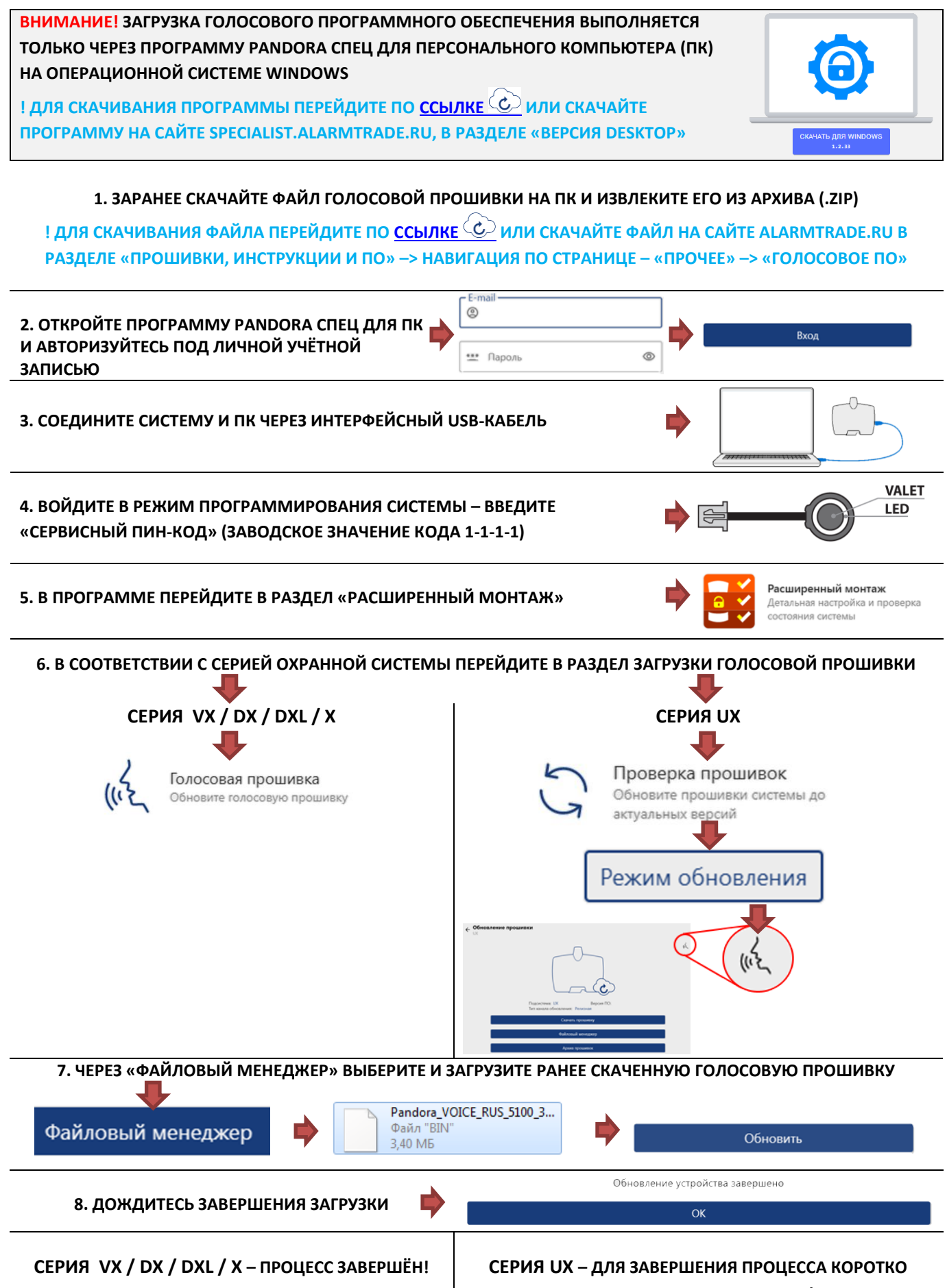

НАЖМИТЕ КНОПКУ «VALET»!